# **THOMSON REUTERS®**

# 1065/1120 SHORT-YEAR ROLLOVER GUIDE

### FOR TAX YEAR 2021

Last Updated: October 15, 2021

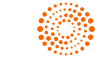

**THOMSON REUTERS®** 

### **COPYRIGHT NOTICE**

© 2021-2022 Thomson Reuters/Tax & Accounting. All rights reserved. Republication or redistribution of Thomson Reuters content, including by framing or similar means, is prohibited without the prior written consent of Thomson Reuters. Thomson Reuters and the Kinesis logo are trademarks of Thomson Reuters and its affiliated companies. More information can be found here.

Last Updated: October 15, 2021

# **TABLE OF CONTENTS**

| Chapter 1: 1065/1120 Short Year Definition and Limitations | 1 |
|------------------------------------------------------------|---|
| Short-Year Rollover Process                                | 1 |
| Chapter 2: Preparing the Original Return                   | 2 |
| Chapter 3: Rolling over the Return in RS Browser           | 3 |
| Chapter 4: Finding the New Return Locator Number           | 7 |

# CHAPTER 1: 1065/1120 SHORT YEAR DEFINITION AND LIMITATIONS

Short Year Rollover is available for both Form 1065 and 1120 federal returns. The program allows a short-year return to be rolled over within the same tax application year. A new return is automatically created with the same name but a *new locator number*, so that there is no identification confusion within the browser. This process should be used on only one return at a time *because each new locator will be included in the client locator count*.

The following information is rolled over:

- most federal forms
- short year depreciation computations
- updated accumulated depreciation
- · balance sheet ending to beginning balances
- allocation and apportionment
- detailed descriptions (such as other income, other expenses, and so forth).

The following information is NOT rolled over:

- NOL and capital loss carryovers
- credit carryovers
- Form 8909
- estimated taxes and payments

### SHORT-YEAR ROLLOVER PROCESS

- Preparing the Original Return (page 2)
- Rolling over the Return in RS Browser (page 3)
- Finding the New Return Locator Number (page 7)

### CHAPTER 2: PREPARING THE ORIGINAL RETURN

- 1. Select **Returns** in the top menu.
- 2. Enter the locator criteria as applicable, including **Account**, locator number under **Return**, **Tax Type**, **Taxpayer Name**, **Year**, and **Client Code**.

| ome                      | Returns     | Re                                                       | turns F                                                                       | Processing                                                                                                    | Admin F                                                                                                    | eports                                                                                                    | Support e-Form                                                                                                    | RS                                                                                                    |                                                                                                    |                                                                                                    |                                                                                                    |                                                                                                    |                                                                                                    |                                                                                                    |                                                                                                    |
|--------------------------|-------------|----------------------------------------------------------|-------------------------------------------------------------------------------|----------------------------------------------------------------------------------------------------|----------------------------------------------------------------------------------------------------|----------------------------------------------------------------------------------------------------|----------------------------------------------------------------------------------------------------|----------------------------------------------------------------------------------------------------|----------------------------------------------------------------------------------------------------|----------------------------------------------------------------------------------------------------|----------------------------------------------------------------------------------------------------|----------------------------------------------------------------------------------------------------|----------------------------------------------------------------------------------------------------|----------------------------------------------------------------------------------------------------|----------------------------------------------------------------------------------------------------|
| Returns Record Count : 1 |             |                                                          |                                                                               |                                                                                                    |                                                                                                    |                                                                                                    |                                                                                                    |                                                                                                    |                                                                                                    |                                                                                                    |                                                                                                    |                                                                                                    |                                                                                                    |                                                                                                    |                                                                                                    |
| •                        | Create      |                                                          |                                                                               |                                                                                                    |                                                                                                    |                                                                                                    |                                                                                                    | More                                                                                                    |                                                                                                    |                                                                                                    |                                                                                                    |                                                                                                    |                                                                                                    | 🗘 Rese                                                                                                    | t 🌣                                                                                                    |
| 1                        | ccount      | ~                                                        | Retur                                                                         | n ~                                                                                                    | Тах Туре                                                                                                    | ~                                                                                                    | Taxpayer Name                                                                                                    | ~                                                                                                    | Year                                                                                                    | ~                                                                                                    | Client Code                                                                                                    | ~                                                                                                    | Completed Date                                                                                                    | ~                                                                                                    | Assigned                                                                                                    |
|                          | 3777        | ~                                                        | 1614                                                                          | IT X                                                                                                    | 1065                                                                                                    | *                                                                                                    | contains                                                                                                    |                                                                                                    | 2018                                                                                                    | ~                                                                                                    | contains                                                                                                    |                                                                                                    | contains                                                                                                    |                                                                                                    | Loc: (All)<br>Group Name                                                                                                    |
| / 3                      | 777         |                                                          | 16141                                                                         | т                                                                                                    | 1065                                                                                                    |                                                                                                    | GC Test Short year r                                                                                                    | oll===                                                                                                    | 2018                                                                                                    |                                                                                                    |                                                                                                    |                                                                                                    |                                                                                                    |                                                                                                    | ^                                                                                                    |
|                          |             |                                                          |                                                                               |                                                                                                    |                                                                                                    |                                                                                                    |                                                                                                    |                                                                                                    |                                                                                                    |                                                                                                    |                                                                                                    |                                                                                                    |                                                                                                    |                                                                                                    |                                                                                                    |
|                          | ome<br>Retu | Returns       Create       Account       3777       3777 | Returns     Returns       C create     O       Account     V       3777     V | Returns         Returns           Create         Cpen           Account         Return           3777         1614           3777         1614 | Returns         Returns         Processing           Cetures         Copen         Info           Account         Return            3777         16141T         x           3777         16141T         x | Admin     Returns     Returns     Returns       O     Create     O     Open     Info     Criate       Account     Return     Tax Type       3777     1614IT     1065 | Returns     Returns Processing     Admin     Reports       Ceturns     Open     Info     E-file Viewer       Account     Return     Tax Type       3777     1614IT     1065 | Returns         Returns         Admin         Reports         Support         e-Form           Returns         O         Create         O Don         Info         E-fite Viewer         & Save As           Account         Return         Tax Type         Taxpayer Name         Contains         Save As           3777         1614IT         1065         GC Test Short year for the start of the start of the st | Returns         Returns         Returns         Admin         Reports         Support         e-Form RS           Ceturns         Image: Contain the second second | Returns     Returns     Processing     Admin     Reports     Support     e-Form RS       Ceturns     Image: Contrain the support of the support of the support | Returns     Returns     Processing     Admin     Reports     Support     e-Form RS       Ceturns     O     Creat     O Open     Info     E-file Viewer     ±     Save As     More       Account     Return     Tax Type     Taxpayer Name     Year        3777     16141T     1065     Contains.     2018       3777     16141T     1065     GC Test Short year role== | Returns       Returns       Processing       Admin       Reports       Support       e-Form RS         Ceturns       O       Create       O Open       O       Info       ©       E-file Viewer       & Save As       More       V         Account <ul> <li>Return</li> <li>Tax Type</li> <li>Taxpayer Name</li> <li>Year</li> <li>Client Code</li> <li>contains.</li> <li>2018</li> <li>Contains.</li> <li>ST77</li> <li>1614IT</li> <li>1065</li> <li>GC Test Short year roll=</li> <li>2018</li> <li>Contains.</li> <li>Contains.</li> <li></li></ul> | Returns     Returns     Processing     Admin     Reports     Support     e-Form RS       Ceturns     O     Create     O Open     Info     E Fifte Viewer     & Save As     More     Vear       Account     Return     Tax Type     Taxpayer Name     Vear     Client Code     Vear       3777     16141T     1065     Contains.     2018     Contains. | Returns       Returns       Processing       Admin       Reports       Support       e-Form RS         Ceturns       O       Cetal       O pon       Info       E-file Viewer       & Save As       More       Vear       Client Code       Completed Date         3777       V       16141T       X       1065       Contains.       2018       Contains.       contains.         3777       16141T       1065       GC Test Short year roll==       2018       Contains.       Contains. | Returns       Returns       Returns       Returns       Record         Ceturns       Open       Info       E-file Viewer       & Save As       More       Client Code       Completed Date       Completed Date         Account       Return       Tax Type       Taxpayer Name       Year       Client Code       Completed Date       Contains.         3777       16141T       1065       Gc Test Short year roll=       Client       Contains.       Contains. |

### Figure 2:1

3. Select the link under Taxpayer Name for the return needed.

| Home | e Returns                | Re | turns Processing | Admin Reports | Support e-For | m RS   |   |               |                |  |  |  |  |
|------|--------------------------|----|------------------|---------------|---------------|--------|---|---------------|----------------|--|--|--|--|
| Ret  | Returns Record Count : 5 |    |                  |               |               |        |   |               |                |  |  |  |  |
| •    | Create                   |    |                  |               |               | More 🗸 |   |               | 🗘 Reset 🗢      |  |  |  |  |
| ~    | Account                  | ~  | Return ~         | Тах Туре 🛛 👋  | Taxpayer Name | ✓ Year | ~ | Client Code ~ | Completed Date |  |  |  |  |
|      | 2MKN                     | ~  | starts with      | 1065 🖌        | contains      |        | * | contains      | contains       |  |  |  |  |
| ~    | 2MKN                     |    | 2903IX           | 1065          | Deprecation   |        |   | ma0           | ^              |  |  |  |  |

### Figure 2:2

- 4. The Organizer for the chosen return is displayed.
- 5. Do a full recompute (**File > Full Recompute**).
- 6. Exit the return (**File > Exit**). Select **Exit** on the dialog box to close.

### CHAPTER 3: ROLLING OVER THE RETURN IN RS BROWSER

The browser path to Short Year Rollover begins with selecting the **Returns Processing** tab in the top menu, and then **Preseason Processing > Preseason in Your Office**. This is the same path that is normally used to rollover returns. A new option, **Short Year Rollover**, is now available in the navigation pane on the left side of the screen.

To access the Short Year Rollover option in the Browser:

- 1. In the Browser, select Returns Processing in the top menu.
- 2. Select Preseason Processing > Preseason in Your Office.
- 3. Select Short Year Rollover > Select Returns.

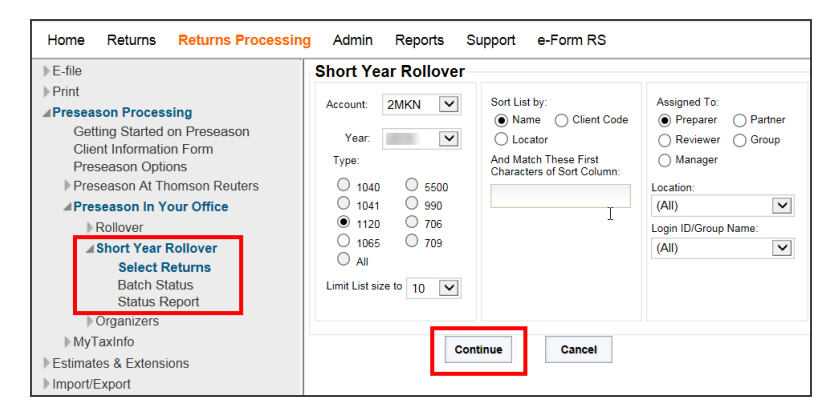

Figure 3:1

4. The **Short Year Rollover** screen displays the same set of choices that are used to define a regular return or rollover locator, but unlike those returns only the 1065 or 1120 return Type can be selected. Select the search criteria, and then select the **Continue** button.

| Short Year Rollover                                                                                              |                                                                                                    |                                                                                                    |  |  |  |  |  |  |  |  |  |  |
|----------------------------------------------------------------------------------------------------|----------------------------------------------------------------------------------------------------|----------------------------------------------------------------------------------------------------|--|--|--|--|--|--|--|--|--|--|
| Account: 2MKN<br>Year:<br>Type:<br>1040 5500<br>1041 990<br>1120 706<br>1065 709<br>All<br>Jimit List size to 10 | Sort List by:<br>Name Client Code<br>Locator<br>And Match These First<br>Characters of Sort Column:<br>I | Assigned To:<br>Preparer Partner<br>Reviewer Group<br>Manager<br>Location:<br>(All)<br>Login ID/Group Name:<br>(All) |  |  |  |  |  |  |  |  |  |  |
| Con                                                                                                    | Continue                                                                                                 |                                                                                                    |  |  |  |  |  |  |  |  |  |  |

### Figure 3:2

5. On the next screen, select the return to rollover by selecting the check box by the name. Then, select the **Continue** button.

| 1065     | 1065 Returns Found in Account 2MKN: |                                        |                  |           |                |  |  |  |  |  |  |  |  |
|----------|-------------------------------------|----------------------------------------|------------------|-----------|----------------|--|--|--|--|--|--|--|--|
| Select   | Retur                               | n Taxpayer Name                        | Client Code      | Completed | Assigned Group |  |  |  |  |  |  |  |  |
|          | <u>6910</u>                         | 1064CreateTest                         |                  |           | None           |  |  |  |  |  |  |  |  |
|          | <u>99631</u>                        | AFab Interiors                         | Denise - Synergy |           | None           |  |  |  |  |  |  |  |  |
|          | <u>2903I)</u>                       | Deprecation                            | ma0              |           | None           |  |  |  |  |  |  |  |  |
|          | <u>9858I</u>                        | Howard King                            | HALK             |           | None           |  |  |  |  |  |  |  |  |
|          | <u>60201</u>                        | South Bay Transportation Associates, J | /                |           | None           |  |  |  |  |  |  |  |  |
| 5 record | 5 records returned.                 |                                        |                  |           |                |  |  |  |  |  |  |  |  |
| Conti    | nue                                 | Select All Deselect All Cance          | Next 10          |           |                |  |  |  |  |  |  |  |  |

Figure 3:3

6. The Short Year Rollover dialog box is displayed. Select Close.

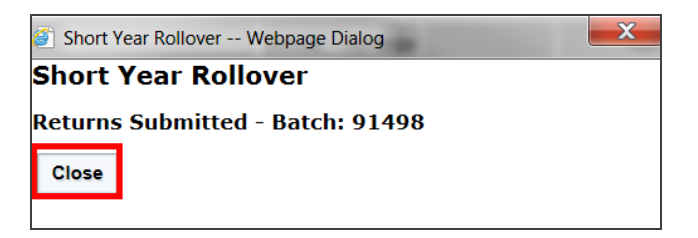

#### Figure 3:4

7. On the menu, select **Preseason Processing > Preseason In Your Office > Short Year Rollover > Batch Status**.

| Home Returns Returns Processing                         | g Admin   | Reports      | Support | e-Form RS    |  |  |
|---------------------------------------------------------|-----------|--------------|---------|--------------|--|--|
| E-file                                                  | Batch St  | atus         |         |              |  |  |
| ▲Preseason Processing                                   | User:     |              |         | $\checkmark$ |  |  |
| Getting Started on Preseason<br>Client Information Form | Date Batc | h Submitted  |         |              |  |  |
| Preseason Options Preseason At Thomson Reuters          | From (N   | IM/DD/YYYY): | 9/10/   |              |  |  |
| ▲Preseason In Your Office                               | To (MM    | /DD/YYYY):   | 9/10/   |              |  |  |
| Rollover                                                |           |              |         |              |  |  |
| ▲ Short Year Rollover                                   |           |              |         |              |  |  |
| Select Returns<br>Batch Status<br>Status Report         |           |              |         |              |  |  |
| ▶ Organizers                                            |           | Continue     | Cancel  |              |  |  |
| ▶ MyTaxInfo                                             |           | Continue     | Gander  |              |  |  |
| Estimates & Extensions                                  |           |              |         |              |  |  |
| Import/Export                                           |           |              |         |              |  |  |
| ▶ Transfer                                              |           |              |         |              |  |  |
| Move From Thomson Reuters Archive                       |           |              |         |              |  |  |

#### Figure 3:5

8. Enter the **Date** the Batch Submitted (**From** and **To**). Select **Continue**.

9. Select the Batch ID link on the Short Year Rollover Batches Found screen.

| Short Year Rollover Batches Found: |            |          |          |       |              |    |  |  |  |  |  |
|------------------------------------|------------|----------|----------|-------|--------------|----|--|--|--|--|--|
| Date                               | /Time      | Tax Year | Тах Туре | Items | Batch        | ID |  |  |  |  |  |
| 4/10/                              | 3:12:38 PM |          | 1065     | 1     | <u>91498</u> |    |  |  |  |  |  |
| 1 batch f                          | ound.      |          |          | -     |              | •  |  |  |  |  |  |
| Cance                              | el         |          |          |       |              |    |  |  |  |  |  |

#### Figure 3:6

10. A dialog box confirms the **Rollover Status** is *Complete*. Select **Cancel**.

| Short Year Rollover Status for Batch ID 91498: |         |                 |            |  |  |  |  |  |  |  |
|------------------------------------------------|---------|-----------------|------------|--|--|--|--|--|--|--|
|                                                | Returns | Rollover Status | WIP Status |  |  |  |  |  |  |  |
|                                                | 9858IU  | COMPLETE        | WIP1       |  |  |  |  |  |  |  |
| 1 record returned.                             |         |                 |            |  |  |  |  |  |  |  |
| Refresh Cancel                                 |         |                 |            |  |  |  |  |  |  |  |

Figure 3:7

## CHAPTER 4: FINDING THE NEW RETURN LOCATOR NUMBER

After the short year rollover has been completed, the locator number of the new return can be found in the **Locator History** of the originating return.

- 1. Select **Returns** in the Browser menu.
- 2. Select the return.

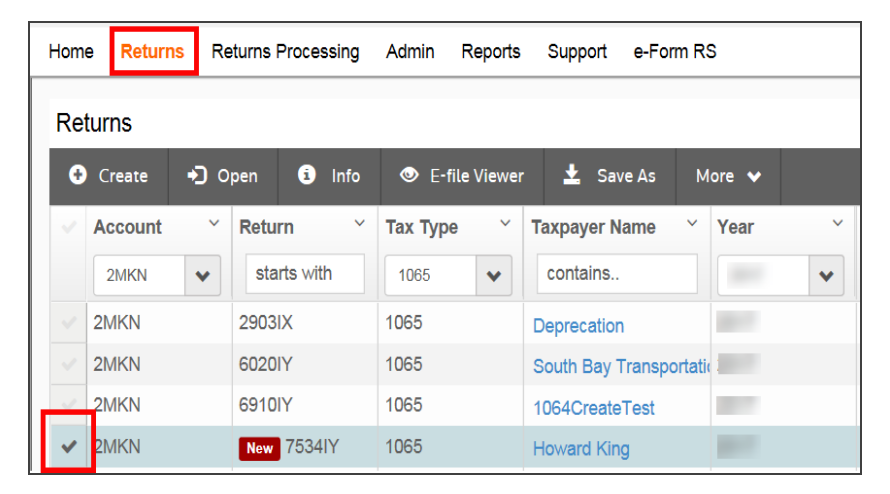

Figure 4:1

3. Select **Info** in the menu bar.

| Hom | e Return | is Re        | eturns P | rocessing | Admin    | Reports  | Support     | e-Form   | RS     |   |
|-----|----------|--------------|----------|-----------|----------|----------|-------------|----------|--------|---|
| Re  | turns    |              |          |           | 1        |          |             |          |        |   |
| ÷   | Create   | <b>+</b> ) 0 | pen      | i Info    | 🔍 E-fil  | e Viewer | · 🛓 Sav     | e As     | More 🗸 |   |
| ~   | Account  | ~            | Retur    | n ~       | Тах Туре | ~        | Taxpayer N  | ame `    | Year   | ~ |
|     | 2MKN     | *            | star     | ts with   | 1065     | *        | contains    |          |        | • |
|     | 2MKN     |              | 29031)   | X         | 1065     |          | Deprecation |          |        |   |
|     | 2MKN     |              | 60201    | Y         | 1065     |          | South Bay T | ransport | atic   |   |
|     | 2MKN     |              | 6910I    | Y         | 1065     |          | 1064Create  | Test     |        |   |
| ~   | 2MKN     |              | New      | 7534IY    | 1065     |          | Howard King | g        | 100    |   |

#### Figure 4:2

4. The **View Return Information > General** screen is displayed.

| Home            | Returns                                           | Returns Processi | ng Admin | Report | s Support | e-Form    | RS                                                                                          |                  |             |                   |  |  |
|-----------------|---------------------------------------------------|------------------|----------|--------|-----------|-----------|---------------------------------------------------------------------------------------------|------------------|-------------|-------------------|--|--|
| Return          | rns                                               |                  |          |        |           |           |                                                                                             |                  |             |                   |  |  |
| View            | v Info                                            |                  |          |        |           |           |                                                                                             |                  |             |                   |  |  |
| <b>RE</b><br>75 | RETURNACCOUNTYEARTYPESUBTYPE7534IY2MKN1065        |                  |          |        |           | NA<br>Hov | NAME         CLIENT CODE         STATUS           Howard King         HALK         Not Busy |                  |             |                   |  |  |
| <b>®</b> (      | Deactivate                                        | ✓ Free 🖸         | Rebuild  | C Ref  | resh 🔶 F  | Rollover  | 🖨 Print Cl                                                                                  | ient's Organizer |             |                   |  |  |
| Ger             | General History Generic Storage States Accounting |                  |          |        |           |           |                                                                                             |                  |             |                   |  |  |
|                 | Ceneral Instory Generic storage States Accounting |                  |          |        |           |           |                                                                                             |                  |             |                   |  |  |
| Las             | t Opened                                          |                  |          |        |           |           | Support                                                                                     |                  |             |                   |  |  |
| Las             | t Changed                                         |                  |          |        |           |           | Deleted                                                                                     |                  |             |                   |  |  |
| Edit            | ted By                                            |                  |          |        |           |           |                                                                                             |                  |             |                   |  |  |
| Fina            | al Year                                           | No               |          |        |           |           | Generic Stor                                                                                | rage ID          | [GRS] FT/2  | MKN 1065\P7534IY7 |  |  |
| Sup             | press Rollo                                       | ver No           |          |        |           |           | Generic Stor                                                                                | rage Status      | Data Not Ch | necked Out        |  |  |
|                 |                                                   |                  |          |        |           |           | TST Access                                                                                  | Expires          | [Not set]   |                   |  |  |
| Pas             | sword Prote                                       | ected No         |          |        |           |           | App Server                                                                                  |                  |             |                   |  |  |
| Tho             | mson Reute                                        | ers Support Ye   | 6        |        |           |           | MultiUser Ad                                                                                | cess             | Allowed     |                   |  |  |
| DM              | S Client Co                                       | de               |          |        |           |           |                                                                                             |                  |             |                   |  |  |
| Dat             | e Complete                                        |                  |          |        |           |           |                                                                                             |                  |             |                   |  |  |

### Figure 4:3

5. Select the **History** tab to view the locator history.

| Home             | Returns             | Returns Proces  | ssing Admin     | Reports                | Support | e-Form RS           |                         |                           |            |
|------------------|---------------------|-----------------|-----------------|------------------------|---------|---------------------|-------------------------|---------------------------|------------|
| < Retur          | ns                  |                 |                 |                        |         |                     |                         |                           |            |
| View             | Info                |                 |                 |                        |         |                     |                         |                           |            |
| <b>RE</b><br>753 | <b>TURN</b><br>34IY | ACCOUNT<br>2MKN | YEAR            | <b>TYPE SU</b><br>1065 | IBTYPE  | NAME<br>Howard King | CLIENT CODE<br>HALK     | STATUS<br>Not Busy        |            |
| <b>©</b> D       | eactivate           | 🖌 Free          | 🖸 Rebuild       | ${f C}$ Refresh        | A R     | ollover 🚔 Print Cli | ent's Organizer         |                           |            |
| Gen              | eral Hi             | story Gen       | eric Storage    | States                 | Accour  | iting               |                         |                           |            |
| 0.475            |                     |                 |                 |                        | 1105    | 20.0047010          | 000005070               |                           | 400 450/50 |
| 04/10/           | 03-12-              | 53 PM RS        | Short Year Roll | over Complete          | USE     | RECORMENT           | Rollover from the local | tor 985811 Lis successful | APP SERVER |

#### Figure 4:4

6. Look in the **Comments** section to determine if the rollover was successful and locate the new locator number, which is now *8609IV*.